二次元コードによる申込みの仕方

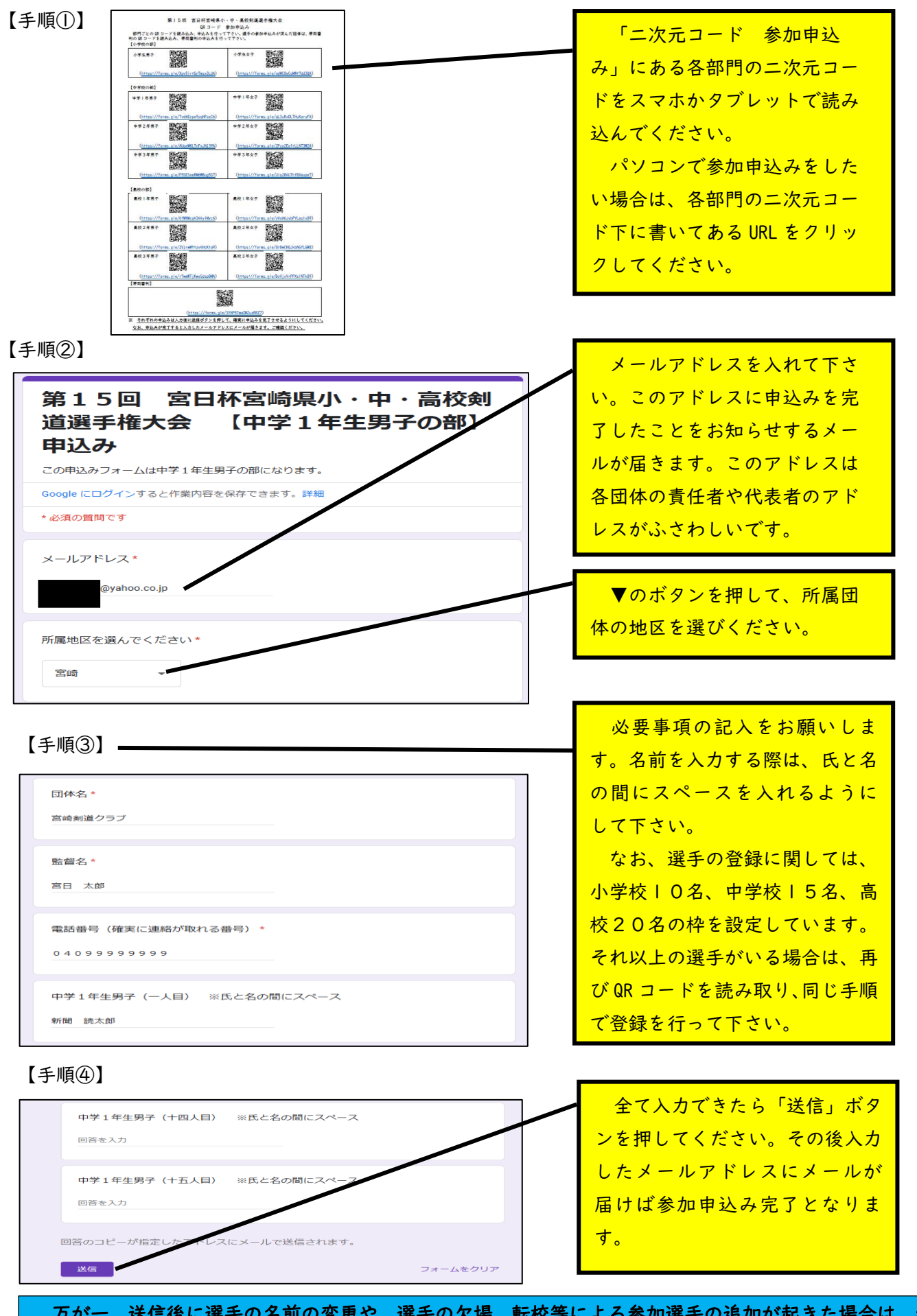

万が一、送信後に選手の名前の変更や、選手の欠場、転校等による参加選手の追加が起きた場合は、参加 申込みメ切日(4月16日)以内であれば、メールにある「回答を編集する」をクリックして編集してくだ さい。それ以降であれば、事務局に必ず連絡してください。